# **Performance Evaluation**

Supervisor's guide to completing employee performance evaluation

## **General Information**

Steps to completing the evaluation:

1. Complete the Plan

Review last periods goals

**Review Job Description** 

#### 2. Complete the Supervisors Evaluation

Rate Job Success Factors

Rate last period's goals

Enter future goals

Attachments - optional

3. Employee Acknowledgement, Review, Feedback

Review rating on job success factors

Review rating on last periods goals

**Review future goals** 

4. Reviewing Officer Acknowledgement

Reminder – each module has its own top tool bar color.

Blue – Applicant Tracking

Orange – Position Management

Green – Employee Portal

## Logging In

Hiring Managers Log in: https://employment.blinn.edu/hr/sessions/new

Log in with your network username and password. If you do not remember these credentials, you may contact the help desk at extension 4357.

| 8             | f             |
|---------------|---------------|
|               |               |
| Blinn College |               |
|               |               |
| Password      |               |
| Login         |               |
|               |               |
|               | Blinn College |

On the right hand side click on Go to Employee Portal

|                                           | j.   |          |            |                  |            |      | (hbox) PeopleAdmin                                         |
|-------------------------------------------|------|----------|------------|------------------|------------|------|------------------------------------------------------------|
|                                           | Home | Postings | Applicants | Hiring Proposals | My Profile | Help | Go to Employee Portal                                      |
|                                           |      |          |            |                  |            |      | Sara Pohl, you have 0 messages. Human Resources 💌 🕲 logout |
|                                           |      |          |            |                  |            |      |                                                            |
| Welcome to your Online Recruitment System |      |          |            |                  |            |      |                                                            |

Under Your Action Items, you will see the Annual Reviews assigned to you. Click on the Blue wording "Complete Objective Plan" under the title Description, or you can click the blue **view** button.

| Blinn College Employee Portal |                                                 |                         | GO         | to Billing College Admin PCO | pieAdmin           |
|-------------------------------|-------------------------------------------------|-------------------------|------------|------------------------------|--------------------|
|                               | Home 1 Performance +                            |                         |            | Hello, Sara                  | Log Out            |
| rmance<br>y Reviews           | Welcome to the Employee Port                    | tal, Sara Pohl          |            | 0                            | Help for this page |
|                               | Your Action Items                               |                         |            |                              |                    |
|                               | Item *                                          | Description *           | Due Date - | Status -                     | Act                |
|                               | 2013 Annual Review - Non Exempt for Carol Estes | Complete Objective Plan | n/a        | Available                    | View               |

## The Plan

Here you will see the Job Success Factors. This section is <u>"view only</u>" at this step. It is here for you to review and start thinking about the employees performance and to let you know what factors are being utilized to rate the employee. Please review the job success factors prior to going forward.

| Blinn College Employee Portal |                                          |                                                         |                | Go to Blinn College Admin | PeopleAdmin        |
|-------------------------------|------------------------------------------|---------------------------------------------------------|----------------|---------------------------|--------------------|
|                               | Home 5 Performan                         | ce -                                                    |                | Helk                      | o, Marie Log Out   |
| ·                             |                                          |                                                         |                |                           | Help for this page |
| Sara Pohl                     | Test Annual r                            | eview 2014 (Copy)                                       |                |                           |                    |
| Supervisor                    |                                          |                                                         |                |                           |                    |
| Marie Kirby                   | Evaluation Type:<br>Brogram Timeframe:   | Focal<br>01/01/14 to 12/31/14                           | Review Status: | Open                      |                    |
| Department<br>Institution     | Co-reviewer:                             | Add Co-reviewer                                         | Lust opdated.  | Sandary 07, 2010 11:00    |                    |
| Overview                      | Plan for Sara Poh                        |                                                         |                |                           | Actions -          |
| Plan                          | Blinn College Behaviors                  | Job Description Last Periods                            |                |                           |                    |
| Supervisor Evaluation         |                                          |                                                         |                |                           |                    |
| Progress Notes                | Blinn College Beha                       | iviors                                                  |                |                           |                    |
| History                       |                                          |                                                         |                |                           |                    |
|                               | Name                                     |                                                         |                |                           |                    |
| 🖀 My Reviews                  | Coachability                             |                                                         |                |                           |                    |
| 🖀 My Employees' Reviews       | Description<br>Being receptive to feedbo | eck: willing to learn; embracing continuous improvement |                |                           |                    |
|                               | being receptive to reedba                | continuous improvement.                                 |                |                           |                    |

Next click on the Job Description . (Double check to make sure it is correct.)

| Overview              | Plan for Sara Pohl                                                                                                    |
|-----------------------|----------------------------------------------------------------------------------------------------|
| Plan                  | Blinn College Beha liors Job Description La t Periods                                                                                                    |
| Supervisor Evaluation |                                                                                                    |
| Progress Notes        | Job Description                                                                                                    |
| History               |                                                                                                    |
|                       | Job Description                                                                                                    |
| 🚍 My Reviews          | WHY DOES THIS JOB EXIST? This position exists to manage the Blinn College Compensation and Performance Appraisal Programs.                                                                                                    |
| My Employees' Reviews | Principal Accountabilities                                                                                                    |
| - , , ,               | DESCRIBE THE JOB'S ACTIVITIES IN TERMS THAT ENABLE SOMEONE WHO KNOWS NOTHING ABOUT THE JOB TO UNDERSTAND WHAT IS DONE IN EAC                                                                                                    |
|                       | ACTIVITY.<br>THER SPECIEV THE END RESULT EACH ACTIVITY IS TO ACHIEVE                                                                                                    |
|                       | 1. Responsible for the Decision Band Methodology across all non-faculty positions of the College. Creates and maintains staffing table, establishing position of                                                                                                    |
|                       | 2. Develop, update, maintain and conduct analysis of all non-faculty new and existing job descriptions, working with managers to ensure usage of internal met                                                                                                    |
|                       | and language.                                                                                                    |
|                       | Maintain the faculty pay schedule and intakes recommendations for pay increases.     Determines in-hite salaries by analyzing into intakes recommendations for pay increases.                                                                                                    |
|                       | <ol> <li>Learning or compensation and beformance approximation and beformance approximate the source of compensation and beformance approximate approximate ap</li></ol> |
|                       | 6. Coordinates the preparation and submission of administrative contract lists and system roll pay increases, issuance and accuracy of salary letters and                                                                                                    |
|                       | contracts.                                                                                                    |
|                       | <ol> <li>Analyzes prior year salary budgets and benefits expenses.</li> </ol>                                                                                                    |
|                       | 8. Responsible for the collection, preparation, and submission of annual budget requests for new personnel, special increases, upgrades and student workers                                                                                                    |
|                       | during the budget process.                                                                                                    |
|                       | <ol> <li>Provides research assistance to staff as well as college wide personnel.</li> </ol>                                                                                                    |
|                       | 10. Responsible for the monitoring and accuracy of the applicant tracking system (PeopleAdmin). Serves as point of contact person for problem resolution.                                                                                                    |

## The Plan (continued)

Your employee's future goals from their previous evaluation should have rolled to last period goals. If they did not have an evaluation last year, this should be empty.

| Blinn College Employee Portal                          |                                                                                                    |                                 | Go to Blinn College Admin      | PeopleAdmin                            |
|--------------------------------------------------------|----------------------------------------------------------------------------------------------------|---------------------------------|--------------------------------|----------------------------------------|
|                                                        | Home 💿 Performance -                                                                                |                                 | Hello,                         | Marie Log Out                          |
| Sara Pohl                                              | Test Annual review 2014 (Copy)                                                                      |                                 |                                | <ul> <li>Help for this page</li> </ul> |
| Supervisor<br>Marie Kirby<br>Department<br>Institution | Evaluation Type: Focal<br>Program Timetrame: 01/01/14 to 12/31/14<br>Co-reviewer: Add Co-reviewer 🏙 | Review Status:<br>Last Updated: | Open<br>January 07, 2015 11.50 |                                        |
| Overview                                               | Plan for Sara Pohl                                                                                  |                                 |                                | Actions -                              |
| Plan                                                   | Blinn College Behaviors Job Description Last Periods                                                |                                 |                                |                                        |
| Supervisor Evaluation                                  |                                                                                                    |                                 |                                |                                        |
| Progress Notes                                         | Goals                                                                                               |                                 |                                |                                        |
| History                                                | Measure of Success                                                                                  |                                 |                                |                                        |
| S My Reviews                                           |                                                                                                    |                                 |                                |                                        |
| Source My Employees' Reviews                           |                                                                                                    |                                 |                                |                                        |
|                                                        | Name                                                                                                |                                 |                                |                                        |

Once you have reviewed the Job Description and Last Period Goals, click the complete button.

Once you have clicked the complete button you will asked if you are sure you want to complete, then you will see the following screen, letting you know you have **completed the plan**. You will also see the information for the last step completed, and the next step.

| Blinn College Employee Portal         |                                                                       |                        | Go to Blinn College Admin      | PeopleAdmin        |
|---------------------------------------|-----------------------------------------------------------------------|------------------------|--------------------------------|--------------------|
|                                       | Home 🚯 Performance -                                                  |                        | Heil                           | o, Marie Log Out   |
| Sara Pohl                             | The Plan has been marked as complete.                                 |                        |                                | Help for this page |
| Supervisor<br>Marie Kirby             | Test Annual review 2014 (Copy)                                        |                        |                                |                    |
| Department<br>Institution             | Evaluation Type: Focal<br>Program Timeframe: 01/01/14 to 12/31/14     | Review Status:         | Open<br>January 12, 2015 13:45 |                    |
| Overview                              | Co-reviewer: Add Co-reviewer                                          | Last Completed Step: 0 | Complete Objective Plan        |                    |
| Plan                                  | Plan for Sara Pohl                                                    |                        |                                | Actions +          |
| Supervisor Evaluation                 | Blinn College Behaviore                                               |                        |                                |                    |
| Progress Notes                        | Billin College Benaviors                                              |                        |                                |                    |
| History                               | 2<br>                                                                 |                        |                                |                    |
| S My Reviews                          | Name                                                                  |                        |                                |                    |
| Source Strategy My Employees' Reviews | Coachability Description                                              |                        |                                |                    |
|                                       | Being receptive to feedback; willing to learn; embracing continuous i | mprovement.            |                                |                    |

### **Supervisors Evaluation**

In this section you will have four tabs:

Job Success Factors – rate the employee's performance, and add comments

Performance Objectives – rate the employee on last period's goals

Developmental Objectives- enter future goals for the employee

Attachments – optional

To complete the next step, look to the left hand tool bar and you will see the **Supervisors Evaluation tab**. Click this tab.

| Blinn College Employee Portal |                                                                         |      |                                       | Go to Blinn College Admin                         | PeopleAdmin                            |
|-------------------------------|-------------------------------------------------------------------------|------|---------------------------------------|---------------------------------------------------|----------------------------------------|
|                               | Home 5 Performance -                                                    |      |                                       | Hello                                             | , Marie Log Out                        |
|                               | The Dise has been maded as semilate                                     |      |                                       |                                                   | <ul> <li>Help for this page</li> </ul> |
| Sara Poni                     | The man has been marked as complete.                                    |      |                                       |                                                   | ~                                      |
| Supervisor<br>Marie Kirby     | Test Annual review 2014 (C                                              | ору) |                                       |                                                   |                                        |
| Department<br>Institution     | Evaluation Type: Focal                                                  |      | Review Status:                        | Open                                              |                                        |
| Overview                      | Program Timeframe: 01/01/14 to 12/31/14<br>Co-reviewer: Add Co-reviewer |      | Last Updated:<br>Last Completed Step: | January 12, 2015 13:45<br>Complete Objective Plan |                                        |
| Plan                          | Plan for Sara Pohl                                                      |      |                                       |                                                   | Actions -                              |
| Supervisor Evaluation         | Blinn College Behaviors                                                 |      |                                       |                                                   |                                        |
| Progress Notes                | Dillin College Dellaviors                                               |      |                                       |                                                   |                                        |
| History                       |                                                                         |      |                                       |                                                   |                                        |
| 🖀 My Reviews                  | Name                                                                    |      |                                       |                                                   |                                        |
| My Employees' Reviews         | Coachability Description                                                |      |                                       |                                                   |                                        |

## Supervisors Evaluation Tab: Job Success Factors

Document evaluations by providing comments on performance which briefly describe the accomplishments and justify the level of evaluation. For each defined element of job performance, select the appropriate appraisal rating on the scale. The appraisal of each element of job performance should be followed by comments explaining the rating and recommending specific areas of improvement or development if necessary.

#### **Ratings:**

#### 1 = Unsatisfactory

- Did not meet expectations.
- Did not accomplish many individual objectives or demonstrate many Blinn College behaviors.
- Made little or no contribution to the department/College.
- Must improve in many ways to keep current position.

*Guidelines: Very few staff members at the College should receive this rating; manager must begin corrective action* 

#### 2 = Needs Improvement

- Did not meet expectations to some extent.
- Did not accomplish some individual objectives or demonstrate some Blinn College behaviors.
- Made limited contributions to the department/College.
- Must improve to perform effectively in current position.

*Guidelines: Very few staff members at the College should receive this rating; manager should consider corrective action.* 

#### 3 = Moderately Effective

• Met expectations.

#### 4 = Effective

- Accomplished individual objectives and demonstrated Blinn College behaviors in a consistent manner.
- Appropriately challenged in current position.

#### 5 = Highly Effective

• Made substantial contributions to the department/College.

Guidelines: Most staff members at the College should receive one of these ratings. For example, newer employees who have performed well but are still learning their jobs may be "Moderately Effective," proven performers may be "Effective," and even stronger performers may be "Highly Effective."

#### 6 = Outstanding

• Exceeded expectations.

- Accomplished individual objectives and demonstrated Blinn College behaviors in a remarkable manner.
- Made noteworthy contributions to the department/College— beyond what was planned.
- Ready for more independence in current position.

*Guidelines: Few staff members of the College should receive this rating; it is reserved for those who can be easily recognized for performing above and beyond the call of duty.* 

#### 7 = Role Model

- Exceeded expectations to a great extent.
- Accomplished individual objectives and demonstrated Blinn College behaviors in an exemplary manner.
- Made distinguished contributions to the department/College well beyond what was planned.
- May be ready for a more challenging position or additional responsibility in current position.

*Guidelines: Very few staff members at the College should receive this rating; it is reserved for those who have earned the right to be called truly distinguished performers.* 

Under each job success factor use the rating above to rate the employee on their performance over the last year, then enter a comment. You may rate them on quarterly scale. (Ex: 3.25, 3.50, 3.75, 4 etc.) Continue through each job success factor until you reach the bottom of the page. At this point, you can save your work or continue to the next page.

|                | ge benaviors           |                        |                     |   |   |   |   |
|----------------|------------------------|------------------------|---------------------|---|---|---|---|
| lame:          |                        |                        |                     |   |   |   |   |
| oachability    |                        |                        |                     |   |   |   |   |
| escription     | :                      |                        |                     |   |   |   |   |
| eing receptive | to feedback; willing t | o learn; embracing con | inuous improvement. |   |   |   |   |
|                |                        |                        |                     |   |   |   |   |
| Datias         |                        |                        |                     |   |   |   |   |
| Rating         |                        |                        |                     |   |   |   |   |
| 0              | 1                      | 2                      | 3                   | 4 | 5 | 6 | 7 |
| * 0            |                        |                        |                     |   |   |   |   |
| Comments       |                        |                        |                     |   |   |   |   |
|                |                        |                        |                     |   |   |   |   |
|                |                        |                        |                     |   |   |   |   |
|                |                        |                        |                     |   |   |   |   |
|                |                        |                        |                     |   |   |   |   |
| lame:          |                        |                        |                     |   |   |   |   |
| ollegiality    |                        |                        |                     |   |   |   |   |
| escription     | :                      |                        |                     |   |   |   |   |
|                |                        |                        |                     |   |   |   |   |

## Supervisors Evaluation Tab: Performance Objectives

**Ratings:** 

- 1 No progress
- 2 Below Expectations
- 3 Some Progress
- 4 Significant Progress
- 5 Met Goal
- 6 Exceeded Goal
- 7 Exceptional Achievement

The last period goals on the Plan section will roll over for you to rate the employee on these goals. For each last period goal, choose the appropriate rating and enter a comment. When done, either click the save draft button or the next button at the bottom of the page.

| Last Perio       | d Goals             |                       |                          |                         |      |   |   |
|------------------|---------------------|-----------------------|--------------------------|-------------------------|------|---|---|
| Goals:           |                     |                       |                          |                         |      |   |   |
| Sara will attend | the May 2014 People | Admin conference, and | I train the HR team with | nin 30 days of attendan | ice. |   |   |
| Measure of       | Success:            |                       |                          |                         |      |   |   |
|                  |                     |                       |                          |                         |      |   |   |
| Rating           |                     |                       |                          |                         |      |   |   |
| 0                | 1                   | 2                     | 3                        | 4                       | 5    | 6 | 7 |
| Comments         |                     |                       |                          |                         |      |   |   |
|                  |                     |                       |                          |                         |      |   |   |
|                  |                     |                       |                          |                         |      |   |   |

| 1 2 3 4 5 6<br>omments | 7 |
|------------------------|---|
| omments                |   |
|                        |   |
|                        |   |
|                        |   |
|                        |   |
|                        |   |
|                        |   |
|                        |   |
|                        |   |
|                        |   |

## Supervisors Evaluation Tab: Developmental Objectives

Enter the performance goals for the next period to be evaluated. Individual goals and objectives should align with those of the department and the campus. Progress toward meeting these goals will be reviewed at the time of the next evaluation.

Enter the **future goal** in the field provided and how you will measure the success of this goal in the **measure of success** field. Click the **add entry** button if you have more than one entry to enter. Otherwise click the **save draft** button.

| Future Goals                                                                                                    |
|----------------------------------------------------------------------------------------------------|
| INSTRUCTIONS: Enter the performance goals for the next period to be evaluated. Individual goals and objectives should align with those of the department and the |
| campus. Progress toward meeting these goals will be reviewed at the time of the next quarterly evaluation.                                                       |
|                                                                                                    |
| * Future Goal                                                                                                    |
|                                                                                                    |
| Measure of Success                                                                                                    |
|                                                                                                    |
|                                                                                                    |
| Remove Entry?                                                                                                    |
|                                                                                                    |
| Add Entry                                                                                                    |
|                                                                                                    |
| C Save Draft C Complete                                                                                                    |

## Supervisors Evaluation Tab: Attachments

This section is optional for supervisors. If you have supporting documentation as to why you rated a job success factor, you can upload it here.

| Attachments             |                                                      |                |  |  |  |  |  |
|-------------------------|------------------------------------------------------|----------------|--|--|--|--|--|
| Blinn College Behaviors | Performance Objectives Developmental Objectives Atta | chments        |  |  |  |  |  |
| * Name                  |                                                      | New Attachment |  |  |  |  |  |
| Description             |                                                      |                |  |  |  |  |  |
| File                    | Browse                                               |                |  |  |  |  |  |
|                         | Upload file                                          |                |  |  |  |  |  |

If you attach a document, it will appear as below, and gives you the option to attach more than one document, if needed.

| Blinn Colleg | ge Behaviors Perf | ormance Objectives Developmental Objectives Attachments                 |        |            |
|--------------|-------------------|-------------------------------------------------------------------------|--------|------------|
| 1            | Description       |                                                                         | Nev    | w Attachme |
| Name         | Description       | нетуре                                                                  | Size   | Delete     |
| Approximat   |                   | application/vnd openxmlformats-officedocument wordprocessingml document | 223 KB | <b>血</b>   |

Once you have completed your employee's appraisal, print out the evaluation. Schedule a time to sit down and go over the appraisal before you hit complete. This will allow for you to make changes if you need to.

## Supervisors Evaluation Final Step

Click back on the Developmental Objectives tab, and if you are <u>completely finished</u> with this employee's evaluation and <u>do not</u> need to make any future additions or edits, click the **complete** button.

NOTE: once you click the complete button, you <u>will not</u> be able to make any changes to supervisor's evaluation section (this includes the job success factors, last period goals or future goals.)

| Blinn College Behaviors Performance Objectives      | Developmental Objectives       | Attachments 🖬                                                                                                    |  |  |  |  |
|-----------------------------------------------------|--------------------------------|----------------------------------------------------------------------------------------------------|--|--|--|--|
| Required fields are indicated with an asterisk (*). |                                |                                                                                                    |  |  |  |  |
| Estar Oral                                          |                                |                                                                                                    |  |  |  |  |
| Future Goals                                        |                                |                                                                                                    |  |  |  |  |
| INSTRUCTIONS. Enter the performance goals for the   | e next period to be evaluated. | Individual goals and objectives should align with those of the department and the campus. Progress toward meeting these goals will be reviewed at the time |  |  |  |  |
| of the next quarterly evaluation.                   |                                |                                                                                                    |  |  |  |  |
|                                                     |                                |                                                                                                    |  |  |  |  |
| * Endurin Carol                                     |                                |                                                                                                    |  |  |  |  |
| Phue Goar                                           |                                |                                                                                                    |  |  |  |  |
|                                                     |                                |                                                                                                    |  |  |  |  |
| Measure of Success                                  |                                |                                                                                                    |  |  |  |  |
|                                                     |                                |                                                                                                    |  |  |  |  |
|                                                     |                                |                                                                                                    |  |  |  |  |
| Domeso Entri?                                       |                                |                                                                                                    |  |  |  |  |
| C Renove Entry?                                     |                                |                                                                                                    |  |  |  |  |
|                                                     |                                |                                                                                                    |  |  |  |  |
|                                                     |                                | Add Entry                                                                                                    |  |  |  |  |
|                                                     |                                |                                                                                                    |  |  |  |  |
|                                                     |                                |                                                                                                    |  |  |  |  |
|                                                     |                                | & Save Dra                                                                                                    |  |  |  |  |
|                                                     |                                |                                                                                                    |  |  |  |  |

After you hit complete, the employee will then log into the system to review and acknowledge the evaluation.